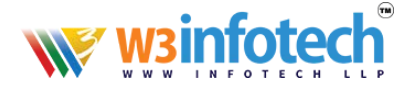

## Creating an Email Signature in Outlook 2013

In order to create an email signature that contains your actual handwritten signature, you will need to scan a copy of your signature into the computer and save it in a picture format (jpg, png, bmp, tiff, etc.). Alternatively, you may also draw your signature in an image editing program such as Microsoft Paint. Instructions for Outlook 2013 are shown below.

## 1. Open Outlook and click New E-mail.

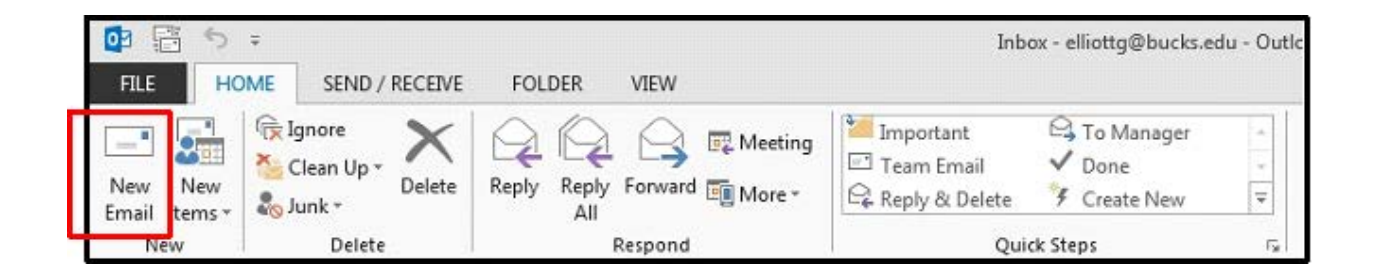

## 2. Click the Signature dropdown, and click the Signatures... option.

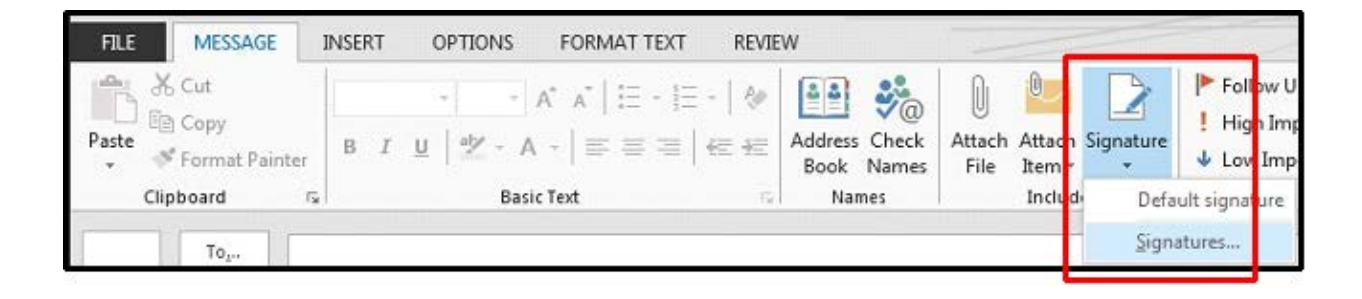

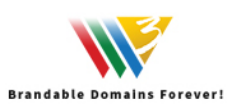

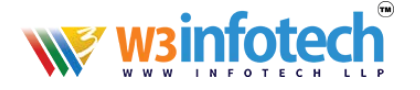

3. The Signatures and Stationery window appears. Under the E-mail Signature tab, click the

**New** button. You will be prompted to choose a name for your new signature

|                                         | Ecisorial Station | ciy  |           | Change default sine     |                     |   |
|-----------------------------------------|-------------------|------|-----------|-------------------------|---------------------|---|
|                                         | oedit             |      | ~         | E-mail <u>a</u> ccount: | elliottg@bucks.edu  |   |
|                                         |                   |      |           | New <u>m</u> essages:   | (none)              |   |
|                                         |                   |      | -         | Replies/forwards:       | (none)              |   |
| Delete                                  | New               | Save | Rename    |                         |                     |   |
| di <u>t</u> signature<br>Calibri (Body) | v 11 v B          | IU   | Automatic |                         | 🗉 Business Card 🗐 💮 |   |
|                                         |                   |      |           |                         |                     | - |

| New Signature             | S N    |
|---------------------------|--------|
| Type a name for this sign | ature: |
| I                         |        |
| ОК                        | Cancel |
|                           |        |

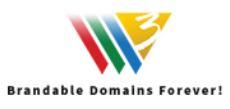

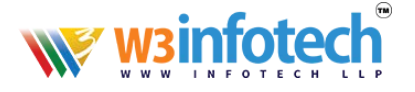

4. Type in any text you want to appear in your signature in the **Edit signature** text box. If you wish to include a hyperlink in your signature, you can do so by clicking the **Hyperlink** icon. To insert an image or handwritten signature, click the **Picture** icon next to Business Card.

| E-mail Signature                           | Personal Stationery                                               |        |                                                                                |                                       |          |   |
|--------------------------------------------|-------------------------------------------------------------------|--------|--------------------------------------------------------------------------------|---------------------------------------|----------|---|
| Sele <u>c</u> t signature to               | edit                                                              |        | Choose default sign                                                            | ature                                 |          |   |
| Default                                    |                                                                   | ·      | E-mail <u>a</u> ccount:<br>New <u>m</u> essages:<br>Replies/ <u>f</u> orwards: | elliottg@bucks.<br>Default<br>Default | Picture  |   |
| Delete<br>Ediţ signature<br>Calibri (Body) | <u>N</u> ew <u>S</u> ave <u>B</u><br>▼ 11 ▼ B <i>I</i> <u>U</u> A | tename |                                                                                | Busines                               | card     | - |
| Glenn Elliott<br>Technology L              | earning Center                                                    |        |                                                                                | Æ                                     | yperlink |   |
|                                            |                                                                   |        |                                                                                |                                       |          |   |

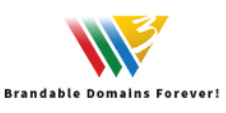

## wsinfotech<sup>®</sup>

5. The **Insert Picture** window appears. Find the location of the saved picture of your handwritten signature, in this case, signature.png is saved on the Desktop. Double click on the picture to insert it into your email signature, or click once on the picture, and then click the **Insert** button.

| 🖓 Insert Picture                                                                                                    |         |                |              |          |   |
|----------------------------------------------------------------------------------------------------|---------|----------------|--------------|----------|---|
| 🚱 🔵 💌 🖿 Desktop 🔸                                                                                                    | ▼ 4y    | Search Des     | ktop         |          | Q |
| Organize 👻 New folder                                                                                                    |         |                | 8 <b>:</b> • |          | 0 |
| <ul> <li>Microsoft Outlook</li> <li>Favorites</li> <li>Desktop</li> <li>Downloads</li> <li>Doropbox</li> <li>Recent Places</li> <li>Libraries</li> <li>Libraries</li> <li>Documents</li> <li>Music</li> <li>Pictures</li> <li>Videos</li> <li>Libraries</li> <li>Libraries</li> <li>Libraries</li> <li>Music</li> <li>System Folder</li> <li>System Folder</li> <li>System Folder</li> <li>System Folder</li> <li>System Folder</li> <li>System Folder</li> <li>System Folder</li> <li>System Folder</li> <li>System Folder</li> <li>System Folder</li> <li>System Folder</li> <li>System Folder</li> <li>System Folder</li> </ul> |         |                |              |          |   |
| Computer                                                                                                    |         |                |              |          |   |
| File name: signature.png                                                                                                    | •       | All Pictures ( | ".emf;".wr   | mf;*.jpg | - |
|                                                                                                    | Toojs 🔻 | Ingert         |              | Cancel   |   |

 Your scanned handwritten signature should now appear in your email signature. Change the default signature for New messages and Replies/forwards to the signature you just created.

This will apply the signature automatically when you create a new email, reply or forward. Click

**OK** when you are finished editing and your new signature will be saved.

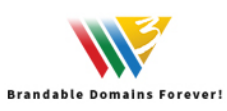

|     |    |   |   | • |   |    |   |   | -  |   |   |   |   |   |  |
|-----|----|---|---|---|---|----|---|---|----|---|---|---|---|---|--|
| 112 | 14 |   | 7 |   |   | ς. | 7 |   | ς. | - |   |   |   |   |  |
|     | v  | V | 5 |   |   |    |   |   |    |   |   |   |   |   |  |
|     |    |   | - |   |   |    |   | - |    |   | - | - |   |   |  |
| ••• | w  | w | w |   | N | F  | 0 | т | Е  | С | н | L | L | Р |  |

\_

| E-mail Signature Personal Stationery                                                 | Change default sign |                    |   |
|--------------------------------------------------------------------------------------|---------------------|--------------------|---|
| Default                                                                              | E-mail account:     | elliotta@bucks.edu |   |
|                                                                                      | New messages:       | Default            |   |
|                                                                                      | Replies/forwards:   | Default            |   |
|                                                                                      |                     | (none)<br>Default  |   |
| Calibri (Body) v 11 v B I U Automatic<br>Glenn Elliott<br>Technology Learning Center |                     | Eusiness Card      | • |
|                                                                                      |                     |                    | + |

7. The blank email message window appears. Click **Signature** again and click the name of your new signature, in this case **Default**.

| FILE  | MESSAGE                       | INSERT OPTIONS FORMAT TEXT REVIEW                       |           |                                                             |
|-------|-------------------------------|---------------------------------------------------------|-----------|-------------------------------------------------------------|
| Paste | Cut<br>Copy<br>Format Painter | $ \begin{array}{ c c c c c c c c c c c c c c c c c c c$ | Signature | <ul> <li>Follow</li> <li>High In</li> <li>Low Im</li> </ul> |
|       | Clipboard                     | a Basic Text 🖬 Names Inclu                              | Defa      | ult s                                                       |
|       | To <sub>1</sub>               |                                                         | Signa     | tures                                                       |

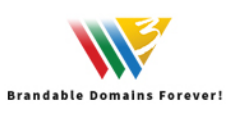

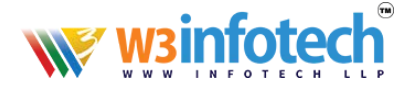

8. The new signature complete with the scanned handwritten signature will appear on your new email. Any new email you create will use this custom signature until you specify otherwise.

| To<br>Send    |             |  |           |
|---------------|-------------|--|-----------|
| I             |             |  | 189<br>20 |
| Sig           | naduce      |  |           |
| Glenn Elliott | ming Center |  |           |
|               |             |  |           |

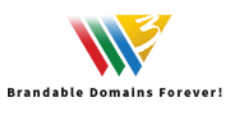